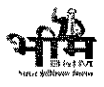

#### राजस्थान सरकार वित्त विभाग (आय-व्ययक अनुभाग)

भगत महोत्सव

#### क्रमांकः प-4(57)वित्त-1(1)/आ.व्यय./2022

दिनांक 22.09.2022

प्रशासनिक विभाग / विभागाध्यक्ष / बजट नियंत्रण अधिकारी

समस्त ।

#### विषयः— आय—व्ययक अनुमान 2023—24 एवं संशोधित अनुमान 2022—23 के लिए बजट निर्णायक समिति (BFC) के लिए नवीन प्रपत्रों की पूर्ति कर ऑनलाईन प्रस्तुत किये जाने के प्रशिक्षण के संबंध में।

महोदय.

उपर्युक्त विषयान्तर्गत एकीकृत वित्तीय प्रबन्धन प्रणाली में नवाचार करते हुए वित्त विभाग द्वारा नवीन तकनीक के साथ बी.एफ.सी. बैठक से सम्बद्ध कार्यवाही हेत् IFMS 3.0 वर्जन के अन्तर्गत SSO login से व्यवस्थाएं प्रारम्भ की जा रही है। इस हेतू दिनांक 27.09.2022 से 29.09.2022 तक ऑनलाईन माध्यम से संलग्न प्रशिक्षण कार्यक्रम (सलग्नक क) के अनुसार प्रशिक्षण रखा जा रहा है। नवीन प्रक्रियाओं को सम्पादित करने हेतू Operational guidelines परिशिष्ट ख पर सलंग्न है। समस्त विभागाध्यक्षों / बजट नियंत्रण अधिकारियों से यह अपेक्षित है कि उक्त प्रशिक्षण कार्यक्रम में सम्बन्धित अधिकारी / कार्मिकों की उपस्थिति सुनिश्चित करावें तथा सभी सम्बन्धित कार्मिकों से यह अपेक्षित है कि नवीन साईट ifms.rajasthan.gov.in पर दिनांक 26.09.2022 से स्वयं के Raj SSO Login ID/Password से Login कर IFMS Application को सलेक्ट करें व Sent में स्वयं के विभाग व Assigned Role की जांच कर लेवें। यदि आपको Inbox दर्शित होता है तो उसमें प्राप्त Role Assignment को Approve या Reject कर देवें।

ऑनलाईन प्रशिक्षण का लिंक ifms.rai.nic.in के लॉगिन पर प्रशिक्षण के दिन उपलब्ध होगा। उक्त के सम्बन्ध में किसी प्रकार की सहायता के लिए IFMS की हैल्पडेस्क 0141-2924501 पर सम्पर्क किया जा सकता है।

संलग्नः– प्रशिक्षण कार्यक्रम।

(बजेश किशोर शर्मा) निदेशक, वित्त (बजट)

#### प्रतिलिपिः निम्नलिखित को सूचनार्थ आवश्यक कार्यवाही हेत् प्रेषित है :--

- 1. शासन सचिव, वित्त (व्यय) विभाग।
- 2. संयुक्त शासन सचिव, वित्त (व्यय–1,2,3,4,5) विभाग को भेजकर अनुरोध है कि कम्प्यूटर दक्ष अधिकारी / कार्मिक एवं सम्बन्धित अधिकारी / कार्मिक को प्रशिक्षण में भाग लेने हेत् निर्देशित करावें ।
- 3. निदेशक एवं पदेन संयुक्त शासन सचिव, कोष एवं लेखा विभाग, जयपुर।
- 4. वरिष्ठ तकनीकी निदेशक, एन.आई.सी. (IFMS) जयपूर को प्रशिक्षण के संबंध में आवश्यक कार्यवाही हेत्।
- 5. तकनीकी निदेशक वित्त (कम्प्यूटर) विभाग को वित्त विभाग की वेबसाइट पर अपलोड करने हेतु ।

शासन वित्त (बजट)

र्ज़्य सचिव

Room No. 5124, First Floor, Main Building, Government Secretariat, Jaipur (Raj.)- 302005 Phone No. 0141-2227791 www.finance.rajasthan.gov.in E-mail - dsfbudget@rajasthan.gov.in e:\cpa 22-23\ifms\ifms letter.docx 100

24

| S.<br>No. | Date & Time                       | Admin Dept. Name                                                   | Bfc Unit Name                                                                   |
|-----------|-----------------------------------|--------------------------------------------------------------------|---------------------------------------------------------------------------------|
| 1         | 27-09-2022<br>10.30 AM - 12:30 PM | School Education Department, Jaipur-(15)                           | Bhasha and Library Department, Jaipur-(17)                                      |
| 2         | 11                                | н                                                                  | Rajasthan Non Government Educational Institutions Tribunal, Jaipur-(184)        |
| 3         | n                                 | U.                                                                 | Elementary Education Department, Bikaner-(29)                                   |
| 4         | 11                                | 11                                                                 | Literacy and Continuing Education department, Jaipur-(3)                        |
| 5         | н                                 | a w <b>u</b>                                                       | Secondary Education Department, Bikaner-(13)                                    |
| 6         | U.                                | Sanskrit Education Department-(77)                                 | Sanskrit Education Department, Jaipur-(11)                                      |
| 7         | 5                                 | Bhartiya Chikitsa Department,Jaipur-(73)                           | Unani Chikitsa Department,Jaipur-(226)                                          |
| 8         | H <sup>2</sup>                    | E U                                                                | Homeopathic Chikitsa Department, Jaipur-(225)                                   |
| 9         | а у н                             | Medical and Health Department, Jaipur-(38)                         | Family Welfare Department, Jaipur-(30)                                          |
| 10        | 11                                | n                                                                  | Mobile Surgical Unit, Jaipur-(16)                                               |
| 11        | 20 H                              | Medical Education Department, Jaipur-(39)                          | Jawahar Lal Nehru Medical College and Associated Group of Hospitals, Ajmer-(33) |
| 12        | 11                                | Ayurved Department, Jaipur-(5)                                     | Pandit Madan Mohan Malviya Government Ayurvedic College, Udaipur-(22)           |
| 13        | U                                 | Sainik Kalyan Department, Jaipur-(54)                              | Sainik Kalyan Department, Jaipur-(61)                                           |
| 14        | ÿ                                 | Administrative Reforms and Co-ordination Department,<br>Jaipur-(1) | Director public Services Rajasthan , Jaipur-(257)                               |
| 15        | H                                 | Revenue Department, Jaipur-(52)                                    | Revenue Research and Training Institute, Ajmer-(47)                             |
| 16        | ii                                | н.                                                                 | Jagir Department, Jaipur-(202)                                                  |
| 17        | <b>11</b><br>31                   | n. P                                                               | Colonization Department, Bikaner-(46)                                           |
| 18        | n                                 | Department of Personnel (DOP) , Jaipur)-(44)                       | Rajasthan Civil Services Appellate Tribunal, Jaipur-(54)                        |

| S.<br>No. | Date & Time                       | Admin Dept. Name                                    | Bfc Unit Name                                                                                    |
|-----------|-----------------------------------|-----------------------------------------------------|--------------------------------------------------------------------------------------------------|
| 19        | 11                                | а <b>н</b><br>4                                     | Rajasthan Public Service Commission, Ajmer-(53)                                                  |
| 20        | u                                 | Planning Department, Jaipur-(45)                    | Evaluation Organization, Jaipur-(37)                                                             |
| 21        |                                   | τ<br>τ                                              | Economics and Statistics Department, Jaipur-(62)                                                 |
| 22        |                                   | Devasthan Department, Jaipur-(12)                   | Devasthan Department, Udaipur-(48)                                                               |
| 23        | 17                                | Women and Child Development Department, Jaipur-(68) | Women Empowerment Department, Jaipur-(56)                                                        |
| 24        |                                   | General Administration Department(GAD), Jaipur-(24) | State Motor Garage Department, Jaipur-(51)                                                       |
| 25        | H                                 | Small Industries and Khadi Department, Jaipur-(58)  | Industries Department, Jaipur-(183)                                                              |
| 26        | ir                                | State Enterprises Department, Jaipur-(61)           | State Enterprises Department, Jaipur-(41)                                                        |
| 27        | una<br>Ma                         | Finance Department, Jaipur-(20)                     | State Insurance and Provident Fund Department, Jaipur-(80)                                       |
| 28        | n                                 | а.<br>П                                             | Registration and Stamps Department, Ajmer-(92)                                                   |
| 29        | 11                                | n.:<br>                                             | Treasuries and Accounts Department, Jaipur-(116)                                                 |
| 30        | 11                                | п                                                   | Pension and Pensioners' Welfare Department, Jaipur-(115)                                         |
| 31        | 27-09-2022<br>02.30 PM - 04:30 PM | Local self Government Department, Jaipur-(37)       | Local Self Government Department, Jaipur-(91)                                                    |
| 32        | n                                 | Water Resources Department, Jaipur(67)              | Madhya Pradesh, Rajasthan Inter State (Irrigation and Electricity) Control Board, Kota-<br>(213) |
| 33        | п                                 | n                                                   | Quality control Water Resources Department, Rajasthan, Jaipur-(230)                              |
| 34        | n                                 | uj s                                                | State Water Resources Planning Department, Rajasthan, Jaipur-(89)                                |
| 35        | μ                                 | n                                                   | Water Resource (CE, Hanumangarh)-(210)                                                           |
| 36        | и                                 | Science & Technology Department, Jaipur-(56)        | Science and Technology Department, Jaipur-(82)                                                   |

| S.<br>No. | Date & Time            | Admin Dept. Name                                                                    | Bfc Unit Name                                                                    |
|-----------|------------------------|-------------------------------------------------------------------------------------|----------------------------------------------------------------------------------|
| 37        | 1H<br>E                | Environment Department, Jaipur-(18)                                                 | Environment Department, Jaipur-(67)                                              |
| 38        | IT                     | Tourism Department, Jaipur-(63)                                                     | Tourism Department, Jaipur-(111)                                                 |
| 39        | п                      | Department of Personnel (DOP) , Jaipur)-(44)                                        | Lokayukt Sachivalaya, Jaipur-(118)                                               |
| 40        | <b>34</b> .0 10        | Art, Culture and Archaeology Department, Jaipur-(4)                                 | Arabic, Persian Research Institute, Tonk-(95)                                    |
| 41        | п                      | н                                                                                   | Archives Department, Bikaner-(186)                                               |
| 42        | IF                     | 10                                                                                  | Oriental Research Institute, Jodhpur-(98)                                        |
| 43        | n a                    | General Administration Department(GAD) , Jaipur-(24)                                | Civil Aviation Department, Jaipur-(108)                                          |
| 44        | 11                     | Rural Development Department, Jaipur-(53)                                           | Bio Fuel Authority , Rural Development & Panchayati Raj Dept(223)                |
| 45        | n                      | Printing and Stationery Department, Jaipur-(46)                                     | Printing and Stationery Department, Jaipur-(136)                                 |
| 46        | ų                      | Labour and Employment Department, Jaipur-(35)                                       | Factories and Boilers Department, Jaipur-(133)                                   |
| 47        | li<br>Partecipa da ser | И                                                                                   | Employees State Insurance Department, Jaipur-(138)                               |
| 48        | in the<br>All          | 10<br>2                                                                             | Technical (Training) Education, Jodhpur-(150)                                    |
| 49        | 2<br>11                | U.                                                                                  | Employment and Rajasthan Mission on Skill and Livelihood, Jaipur-(135)           |
| 50        | ii<br>H                | Election Department, Jaipur-(14)                                                    | Election Department, Jaipur-(132)                                                |
| 51        | ÷                      | Harish Chandra Mathur Rajasthan Institute of Public<br>Administration, Jaipur -(70) | Harish Chandra Mathur Rajasthan Institute of Public Administration, Jaipur-(127) |
| 52        |                        | Disaster Management and Relief Department, Jaipur-(13)                              | Civil Defence Department ,Jaipur-(276)                                           |
| 53        | "                      | ji ji                                                                               | Disaster Management and Relief and Civil Defence Department, Jaipur-(126)        |
| 54        |                        | Law and Legal Affairs Department, Jaipur -(36)                                      | State Litigation Department, Jaipur-(145)                                        |

| S.<br>No. | Date & Time                                                                                                    | Admin Dept. Name                                                            | Bfc Unit Name                                                                        |
|-----------|----------------------------------------------------------------------------------------------------|-----------------------------------------------------------------------------|--------------------------------------------------------------------------------------|
| 55        | <i>n</i> .                                                                                                    | ,<br>,                                                                      | Law(MACTs ) , Jaipur-(151)                                                           |
| 56        | ir<br>Tr                                                                                                    | . и                                                                         | Law Administrator General, Jaipur-(143)                                              |
| 57        | U                                                                                                    | n                                                                           | State Legal Service Authority, Jaipur-(211)                                          |
| 58        | U Contra Contra | Panchayati Raj Department, Jaipur-(42)                                      | Election Commission, Jaipur-(131)                                                    |
| 59        | 28-09-2022<br>10.30 AM - 12:30 PM                                                                                                    | Animal Husbandry, Fisheries and Dairy Development<br>Department, Jaipur-(3) | Animal Husbandry Department, Jaipur-(21)                                             |
| 60        | IJ                                                                                                    | u                                                                           | Fisheries Department, Jaipur-(31)                                                    |
| 61        | п                                                                                                    | Technical Education Department, Jaipur-(62)                                 | Technical Education Department, Jodhpur-(15)                                         |
| 62        | n                                                                                                    | Medical Education Department, Jaipur-(39)                                   | Sardar Patel Medical College and Associated Group of Hospitals, Bikaner-(4)          |
| 63        | R                                                                                                    | Sin .                                                                       | Sawai Mansingh Medical College and Associated Group of Hospitals, Jaipur-(14)        |
| 64        | 11                                                                                                    | n                                                                           | Dr. Sampurnanand Medical College and Associated Group of Hospitals, Jodhpur-<br>(25) |
| 65        | 11                                                                                                    | Agriculture Department, Jaipur-(2)                                          | Agriculture Department, Jaipur-(18)                                                  |
| 66        | п                                                                                                    | Higher Education Department, Jaipur-(26)                                    | College Education Department, Jaipur-(7)                                             |
| 67        | u                                                                                                    | Medical and Health Department, Jaipur-(38)                                  | Medical and Health Services, Jaipur-(28)                                             |
| 68        | e IR e                                                                                                    | il ac                                                                       | Food Safety Appellate Tribunal, Jaipur-(285)                                         |
| 69        | u                                                                                                    | Food, Civil Supplies and Consumer Affairs, Jaipur-(22)                      | Food, Civil Supplies and Consumer Affairs, Jaipur-(9)                                |
| 70        | 161                                                                                                    | Minorities Affairs, Jaipur-(71)                                             | Minorities Affairs Department, Jaipur-(58)                                           |
| 71        | n y                                                                                                    | n                                                                           | Rajasthan Waqf Board, Jaipur-(229)                                                   |
| 72        | n .                                                                                                    | m                                                                           | State Huj Committee, Jaipur-(205)                                                    |

505

| S.<br>No. | Date & Time                             | Admin Dept. Name                                                                                                    | Bfc Unit Name                                          |
|-----------|-----------------------------------------|----------------------------------------------------------------------------------------------------|--------------------------------------------------------|
| 73        | n                                       | a Barrier and Anna and Anna and An | Waqf Tribunal, Jaipur-(203)                            |
| 74        | п                                       | Women and Child Development Department, Jaipur-(68)                                                                                                    | Integrated Child Development Services, Jaipur-(42)     |
| 75        | n                                       | Social Justice and Empowerment Department, Jaipur-(59)                                                                                                    | Directorate special abled, Jaipur-(244)                |
| 76        | п                                       | 15                                                                                                    | Social Justice and Empowerment Department, Jaipur-(43) |
| 77        | u v                                     | General Administration Department(GAD) , Jaipur-(24)                                                                                                    | General Administrative Department, Jaipur-(39)         |
| 78        | II                                      | Transport Department, Jaipur-(64)                                                                                                    | Transport Department, Jaipur-(44)                      |
| 79        | n                                       | 9<br>9                                                                                                    | State Transport Appellate Tribunal, Jaipur-(212)       |
| 80        | u                                       | Tribal Area Development Department, Jaipur-(65)                                                                                                    | Tribal Area Development Department, Udaipur-(59)       |
| 81        | 'n                                      | Department of Personnel (DOP) , Jaipur)-(44)                                                                                                    | Rajasthan Staff Selection Board-(269)                  |
| 82        | ч                                       | Public Health Engineering Department, Jaipur-(47)                                                                                                    | Public Health Engineering Department, Jaipur-(88)      |
| 83        | 28-09-2022<br>02.30 PM - 04:30 PM       | Finance Department, Jaipur-(20)                                                                                                    | Rajasthan Tax Board, Ajmer-(78)                        |
| 84        | u                                       | ar .                                                                                                    | Excise Department, Udaipur-(66)                        |
| 85        | T C C C C C C C C C C C C C C C C C C C | u .                                                                                                    | Local Fund Audit Department, Jaipur-(114)              |
| 86        | u                                       | Ţ                                                                                                    | Inspection Department, Jaipur-(110)                    |
| 87        | π                                       | Public Works Department, Jaipur-(48)                                                                                                    | Public Works Department, Jaipur-(87)                   |
| 88        | u                                       | Urban Development and Housing Department, Jaipur-(66)                                                                                                    | Town Planning Department, Jaipur-(79)                  |
| 89        |                                         | Art, Culture and Archaeology Department, Jaipur-(4)                                                                                                    | Archaeology and Museums Department, Jaipur-(185)       |
| 90        |                                         | Home Department, Jaipur-(27)                                                                                                    | Home Guards, Jaipur-(102)                              |

| S.<br>No. | Date & Time                       | Admin Dept. Name                                         | Bfc Unit Name                                                                                                    |
|-----------|-----------------------------------|----------------------------------------------------------|----------------------------------------------------------------------------------------------------|
| 91        | 11                                | 'n                                                       | Anti Corruption Bureau, Jaipur-(104)                                                                                           |
| 92        | n                                 | u                                                        | Jail Department, Jaipur-(101)                                                                                                  |
| 93        | 11                                | п                                                        | Home (Group 2) Department, Secretariat-(206)                                                                                   |
| 94        | n                                 | n                                                        | Prosecution Department, Jaipur-(106)                                                                                           |
| 95        | 11                                | υ                                                        | Forensic Science Laboratory Department, Jaipur-(103)                                                                           |
| 96        | п                                 | Energy Department, Jaipur-(17)                           | Electrical Inspectorate, Jaipur-(122)                                                                                          |
| 97        | 81                                | Cabinet Secretariat, Jaipur-(7)                          | Governor's Secretariat, Jaipur-(123)                                                                                           |
| 98        | п                                 | Parliamentry Affairs Department, Jaipur-(43)             | Rajasthan Legislative Assembly, Jaipur-(119)                                                                                   |
| 99        | u                                 | Panchayati Raj Department, Jaipur-(42)                   | Panchayati Raj Department, Jaipur-(139)                                                                                        |
| 100       | H                                 | ju a                                                     | Watershed Development and Soil Conservation Department, Jaipur-(140)                                                           |
| 101       | n                                 | Mines and Petroleum Department, Jaipur-(40)              | Directorate of Petroleum, Jaipur-(149)                                                                                         |
| 102       | n                                 | 11                                                       | Mines and Geology Department, Udaipur-(129)                                                                                    |
| 103       | u                                 | Labour and Employment Department, Jaipur-(35)            | Labour Department, Jaipur-(134)                                                                                                |
| 104       |                                   | Information and Public Relations Department, Jaipur-(31) | Information and Public Relations Department, Jaipur-(128)                                                                      |
| 105       | н                                 | Law and Legal Affairs Department, Jaipur -(36)           | Law(RHC,DJ/ADJ,CJM/ACJM,MJM,Spl. Courts under MV Act,Anti<br>Dacoity,SC/ST,NDPS,NI Act, Bomb Blast,Public Works,Housing)-(142) |
| 106       | 29-09-2022<br>10.30 AM - 12:30 PM | Medical Education Department, Jaipur-(39)                | Rabindra Nath Tagore Medical College and Associated Group of Hospitals, Udaipur-<br>(6)                                        |
| 107       |                                   | n                                                        | Medical College and Associated Group of Hospitals, Kota-(5)                                                                    |
| 108       |                                   | Agriculture Department, Jaipur-(2)                       | Agriculture Marketing Department, Jaipur-(19)                                                                                  |

| S.<br>No. | Date & Time | Admin Dept. Name                             | Bfc Unit Name                                                                                                    |
|-----------|-------------|----------------------------------------------|----------------------------------------------------------------------------------------------------|
| 109       | п           | Horticulture Department, Jaipur-(29)         | Horticulture Department, Jaipur-(23)                                                                                       |
| 110       | u           | Higher Education Department, Jaipur-(26)     | National Cadet Corps, Jaipur-(8)                                                                                           |
| 111       | W           | Ayurved Department, Jaipur-(5)               | Ayurved Department, Ajmer-(32)                                                                                             |
| 112       | n.          | Revenue Department, Jaipur-(52)              | Board of Revenue , Ajmer-(60)                                                                                              |
| 113       | R           | Department of Personnel (DOP) , Jaipur)-(44) | Department of Personnel [Government Secretariat, including State Plan Machinery,<br>Rajasthan Planning Board], Jaipur-(52) |
| 114       | H           | Command Area Development, Jaipur-(9)         | Command Area Development , IGNP, Bikaner-(72)                                                                              |
| 115       | н           | 2 u                                          | Command Area Development, Chambal, Kota-(73)                                                                               |
| 116       | II.         | Indira Gandhi Nahar Department, Jaipur-(72)  | Chief Engineer, Indira Gandhi Nahar Project, Bikaner-(207)                                                                 |
| 117       | 51          | » п                                          | Indira Gandhi Nahar Board, Jaipur-(83)                                                                                     |
| 118       | 11          | n                                            | Indira Gandhi Nahar Project, Jaisalmer-(208)                                                                               |
| 119       | IJ          | Finance Department, Jaipur-(20)              | Commercial Taxes Department, Jaipur-(69)                                                                                   |
| 120       | n           | п                                            | State Directorate of Revenue Intelligence, Jaipur-(81)                                                                     |
| 121       | 11          | Forest Department, Jaipur-(23)               | Forest Department, Jaipur-(65)                                                                                             |
| 122       | IJ          | Ground Water Department, Jaipur-(25)         | Ground Water Department, Jodhpur-(64)                                                                                      |
| 123       | n           | Water Resources Department, Jaipur(67)       | Water Resources Department, Jaipur-(70)                                                                                    |
| 124       | π           | Co-operative Department, Jaipur-(10)         | Cooperative Department. , Jaipur-(99)                                                                                      |
| 125       | 11          | Home Department, Jaipur-(27)                 | Police Department, Jaipur-(94)                                                                                             |

पनिशिष्ट -रव

एकीकृत वित्तीय प्रबन्धन प्रणाली( IFMS) के नवीन वर्जन

# IFMS 3.0

# के अंतर्गत BFC की नवीन प्रक्रियाएं हेतु प्रारम्भिक

# **Operational Guidelines**

(21/09/2022)

#### एकीकृत वित्तीय प्रबन्धन प्रणाली( IFMS), राजस्थान

एकीकृत वित्तीय प्रबन्धन प्रणाली( IFMS) के अंतर्गत नवाचार करते हुए वित्त विभाग द्वारा नवीन तकनीक के साथ BFC बैठक से संबध कार्यवाही हेतु एकीकृत वित्तीय प्रबन्धन प्रणाली के नवीन वर्जन IFMS 3.0 में अब SSO Login से प्रक्रियाएं प्रारम्भ की जा रही हैं। इसमें लॉगिन करनें व कार्य करनें हेतु स्वयं को प्राप्त role व अधीनस्थ कार्मिको के role को अनुमोदित/ वेरिफाई करने की प्रक्रिया निम्न है:-

#### IFMS 3.0 पर लॉगिन करने की प्रक्रिया

IFMS 3.0 में एकीकृत वित्तीय प्रबंधन प्रणाली के सभी उपयोगकर्त्ता के लिए Single Sign On (SSO) की व्यवस्था की गई है। सभी यूजर्स RajSSO के Login Password का उपयोग करते हुए Application को Access कर सकते हैं। प्रक्रिया इस प्रकार हैं -:

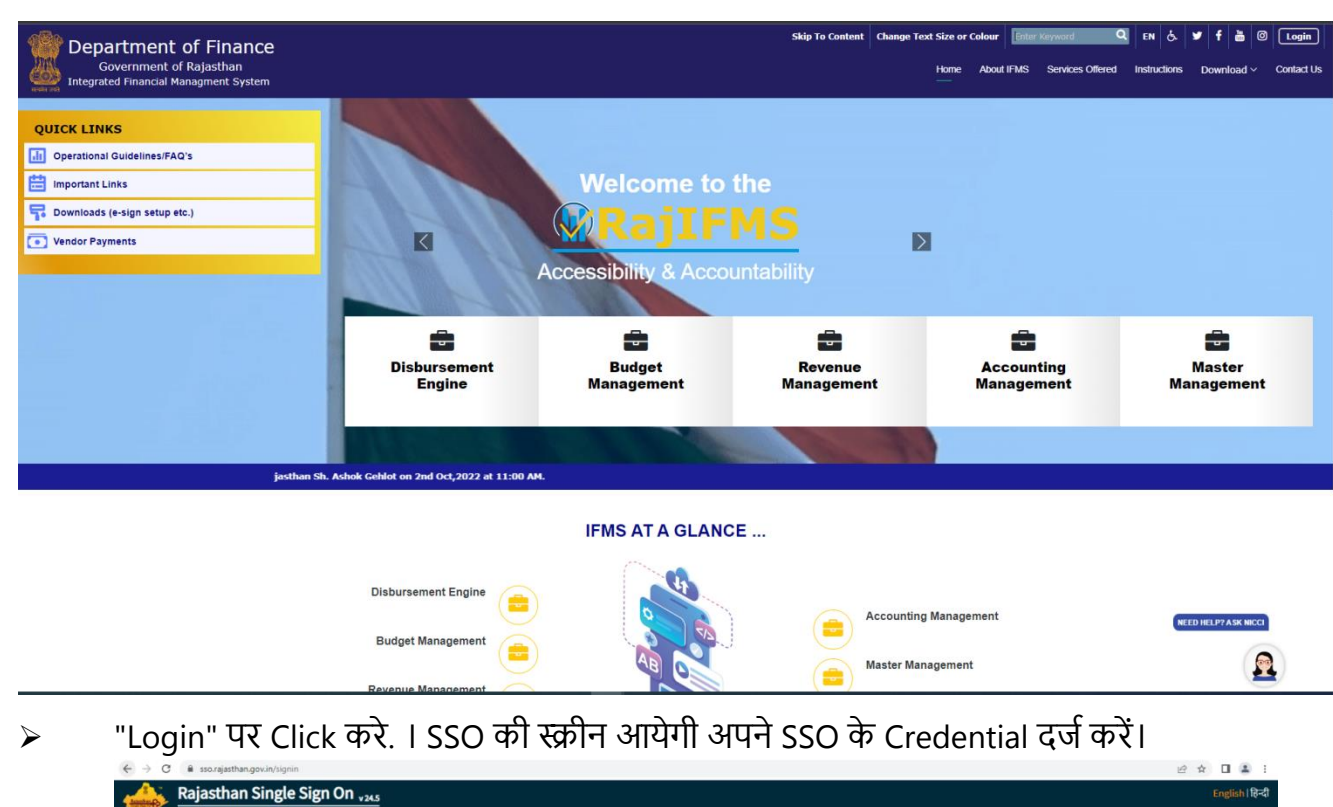

सबसे पहले IFMS के मेन Page को खोलना है : <u>https://ifms.rajasthan.gov.in</u>

|                                                                                                    | Login                                                                                                    | Registration        |
|----------------------------------------------------------------------------------------------------|----------------------------------------------------------------------------------------------------|---------------------|
| साइवर सुरक्षा नियम                                                                                                    |                                                                                                    |                     |
| <ol> <li>सुरक्षा के लिए व्यक्तिगत जिम्मेदारी लें और सुरक्षित वेब, ई-मेल का उपयोग करें।</li> <li>जब भी अपना कार्य क्षेत्र छोडें तो अपना कंप्यूटर लॉक करें।</li> <li>मजबूत पासवर्ड का प्रयोग करें और उन्हें कभी भी किसी के साथ साझा न करें।</li> <li>मजबूत पासवर्ड न छोडें।</li> <li>कभी भी तिखित पासवर्ड न छोडें।</li> <li>अलग-अलग खातों के लिए अलग-अलग पासवर्ड का उपयोग करके उन्हें नियमित रूप से</li> <li>क भी शे दिविट कार्ड/कोटेट कार्ड/पिन-अंग्रेटीपी जैसे विसीय विवरण किसी के साथ साझा न</li> </ol> | Digital Identity (SSOID/ Username)                                                                                                    |                     |
| 7. सोशल मीडिया पर व्यक्तिगत, गोपनीय या गैर-सार्वजनिक जानकारी पोस्ट न करें। ऑनल<br>संराणन के किया अपेशित न करें।                                                                                                    | Password                                                                                                    |                     |
| रियांच के वित्रा जना जनावता ने परें।<br>8. साइबर बुलिंग गतिविधियों में कभी भी भाग न लें। कोई भी भड़काऊ या अपमानजनक टि<br>9. बैंकिंग, शॉपिंग या अन्य संखेदनशील गतिविधियों के लिए कभी भी सार्वजनिकख़्ले वाई-भ<br>10. ऑनवाइन प्रसारित होने वाले संदिग्ध लिंक/विज्ञापनों/मुफ्त ऑफ/सुफत ऐंटीवायरस आॉ<br>11. पासवर्ड और एंटी-लॉक, एंटीवायरस जैसी सुरक्षा सुविधाओं को सक्रिय करके मोबाइल रि                                                                                                    | 1 1 <sup>5</sup> 8 5                                                                                                    | 7 Enter Captcha 🌒 🕄 |
| 12. किसी भी ज्ञात या संदिग्ध सुरक्षा सूचना घटनाओं की रिपोर्ट करें (हेल्पलाइन: 1930)।                                                                                                    | La                                                                                                    | gin                 |
| 13. ऐप्स, सॉफ्टवेयर और फ़ाइलें डाउनलोड करने के लिए केवल विश्वसनीय और प्रामाणिक<br>14. ऑनलाइन सुरक्षित रहने के बारे में दोस्तों, सहकर्मियों तक संदेश फैलाएं।                                                                                                    | <ul> <li>I Forgot my Digital Identity (SSOID).</li> <li>I Forgot my Password. <u>Click Here</u></li> <li>I have multiple SSOIDs <u>Click here to</u></li> </ul> | <u>Click Here</u>   |
| #BeCyberSmart<br>National Cyber Crime Helpline Number: '                                                                                                    |                                                                                                    |                     |

Successful login के बाद उपरोक्त Screen दर्शित होगी ।

|                                                                                           |                                                                                                  |                                                                                             | A+ A A- f ¥ ■ & En - Mediation |
|-------------------------------------------------------------------------------------------|--------------------------------------------------------------------------------------------------|---------------------------------------------------------------------------------------------|--------------------------------|
| Government of Finance<br>Government of Rajasthan<br>Integrated Financial Managment System | <b>⊘Raj1FMS</b>                                                                                  | User: RJJP198819007123<br>Login Time: 9/21/2022, 4:45:26 PM 🕑                               | 0 🗧 🐔                          |
|                                                                                           |                                                                                                  | WelCome To Integrated Financial Manageme                                                    | nt System.                     |
| IFMS Dashboard                                                                            |                                                                                                  |                                                                                             | Home / Dashboard               |
| Disbursement Engine                                                                       | Budget Management                                                                                | Revenue Management                                                                          | Accounting Management          |
| Master Management                                                                         |                                                                                                  |                                                                                             |                                |
|                                                                                           |                                                                                                  |                                                                                             |                                |
|                                                                                           |                                                                                                  |                                                                                             |                                |
|                                                                                           |                                                                                                  |                                                                                             |                                |
|                                                                                           |                                                                                                  |                                                                                             |                                |
|                                                                                           |                                                                                                  |                                                                                             |                                |
|                                                                                           | SiteMap   Privacy Policy  <br>Application Designed, Developed & Hosted By National Informatics C | Disclaimer   Contact Us<br>entre. Content Provided By Finance Department Govt. of Rajasthan |                                |

# IFMS 3.0 पर Role assignment की request व अनुमोदित करने की प्रक्रिया

Budget Management " पर Click करे. । Click करनें पर Role assignment request( Sent) में दर्शित होगी।

|                                                                                           |                               |                               |                                 |                                           | A+ A A- f У 🖸 💩 En 🗸 Nicolada |
|-------------------------------------------------------------------------------------------|-------------------------------|-------------------------------|---------------------------------|-------------------------------------------|-------------------------------|
| Government of Finance<br>Government of Rajasthan<br>Integrated Financial Managment System | Ø                             | lajIFMS                       | User: RJJP1<br>Login Time       | 98819007123<br>:: 9/21/2022, 4:32:20 PM 🕑 | 🗈 🎸                           |
| ne To Integrated Financial Management System.                                             |                               |                               |                                 |                                           |                               |
|                                                                                           |                               |                               |                                 |                                           |                               |
| Application / Assignment Request                                                          |                               |                               |                                 |                                           | Sent(4)                       |
| Assignment Request                                                                        |                               |                               |                                 |                                           |                               |
| Application                                                                               | Role                          |                               | Assignment Level                | Value                                     |                               |
|                                                                                           | ~                             | ~                             |                                 | ~                                         | ~                             |
|                                                                                           |                               |                               |                                 |                                           |                               |
|                                                                                           |                               |                               |                                 |                                           | 🖹 Save 🛛 Reset                |
| Show 5 v entries                                                                          |                               |                               |                                 |                                           | Search:                       |
| Role Name                                                                                 | <ul> <li>User Name</li> </ul> |                               | ent Value 🝦                     | Approvel Status                           | Action 🔶                      |
| Ho                                                                                        | RJJP198819007123              | Treasuries and Account<br>(10 | its Department, Jaipur-<br>190) | ding                                      | Request Sent                  |
| Showing 1 to 1 of 1 entries                                                               |                               |                               |                                 |                                           | Previous 1 Next               |
|                                                                                           |                               |                               |                                 |                                           |                               |
|                                                                                           |                               |                               |                                 |                                           |                               |
|                                                                                           |                               |                               |                                 |                                           |                               |
|                                                                                           |                               |                               |                                 |                                           |                               |
|                                                                                           |                               |                               |                                 |                                           |                               |
|                                                                                           |                               |                               |                                 |                                           |                               |
|                                                                                           |                               |                               |                                 |                                           |                               |
|                                                                                           |                               |                               |                                 |                                           |                               |
|                                                                                           |                               |                               |                                 |                                           |                               |
|                                                                                           |                               |                               |                                 |                                           |                               |
|                                                                                           |                               |                               |                                 |                                           |                               |
|                                                                                           |                               | SiteMap   Privacy Policy   I  | Disclaimer   Contact Us         |                                           |                               |
|                                                                                           |                               |                               |                                 |                                           |                               |

यदि आपके पास Role Assignment क़ो approve या Reject करनें की request आई होगी तो वह Inbox में दर्शित होगी

| WelCome To Integrated Financial Management System.         Application / Assignment         Role Name       User Name         Assignment Level       Office         V       V         Role Assignment List         Role Name       User Name         Assignment Level       Assignment Level         Role Name       User Name         Assignment Level       Assignment Value         Action       Pending Request                                                                                                    | Save C                   |
|----------------------------------------------------------------------------------------------------|--------------------------|
| Application / Assignment     Role Assignment     Role Name     User Name     Assignment Level     Office     V     Role Assignment List     Role Name   User Name   Assignment Level   Assignment Value     Action     Pending Request                                                                                                    | € In<br>Save C<br>Action |
| Role Assignment       Level       Office         v       v       v         Role Assignment List       Role Name       User Name         Role Name       User Name       Assignment Level         Assignment Level       Assignment Value       Action                                                                                                    | E Save C                 |
| Role Name     User Name     Assignment Level     Office       v     v     v     v         Role Assignment List         Role Name     User Name     Assignment Level     Assignment Value     Action         Pending Request                                                                                                    | E Save C                 |
| Role Assignment List     Image: Constraint of the system of the system of | Save Save                |
| Role Assignment List     Role Name     User Name     Assignment Level     Assignment Value     Action       Pending Request     Contract of the second second sec                                                                   | Action                   |
| Role Name     User Name     Assignment Level     Assignment Value     Actio       Pending Request                                                                                                    | Action                   |
| Pending Request                                                                                                    |                          |
| Show 5 v entries                                                                                                    | Search:                  |
| User Name Assignment Value Assignment Value Actio                                                                                                    | Action                   |
| RJJP198819007123 Ho OFFICE Treasuries and Accounts Department, Jaipur-<br>(1090) Approve                                                                                                    | prove Reject             |
| Showing 1 to 1 of 1 entries                                                                                                    | Previous 1               |

कृपया इसे जांच कर Approve या Reject करे ।